#### **Inventaire** Fonctionnement

- 1. Table des matières
- 2. A savoir
- 3. A savoir
- 4. Les étapes de l'inventaire
- 5. Les étapes de l'inventaire (fin)
- 6. Démarrer un inventaire
- 7. Création d'un nouvel inventaire
- 8. Création d'un nouvel inventaire (fin)
- 9. Commencer le comptage
- 10. Barre de menu du comptage
- 11. Saisie du comptage
- 12. Saisie du comptage avec lecteur code-barres

- 13. Saisie du comptage sans lecteur code-barres
- 14. En cours de comptage ...
- 15. Validation du comptage
- 16. Vérification des écarts
- 17. Validation de l'inventaire
- 18. Validation de l'inventaire(suite)
- 19. Impression de l'inventaire
- 20. Autres fonctions: Suppression d'un inventaire
- 21. Autres fonctions: Consultation d'un inventaire clôturé
- 22. Affichage de l'inventaire clôturé
- 23. Annexe 1: Facturation
- 24. Annexe 2: Lexique

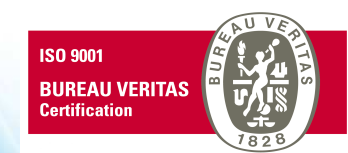

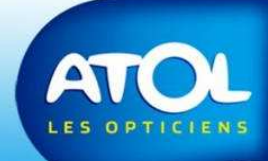

### A savoir

Avant de commencer à faire l'inventaire il est indispensable, afin de mettre à jour le stock, de facturer tous les équipements livrés aux clients. Ceci peut concerner des équipements « à zéro » que l'on aurait négligé de facturer.

Attention également à réceptionner les commandes.

Voir procédure de facturation en annexe 1

L'inventaire peut se faire magasin ouvert et peut donc commencer avant la date d'inventaire choisie. Le logiciel tiendra compte des mouvements (ventes, entrées en stock...) pour la valorisation du stock.

Cette faculté est à utiliser avec prudence et sur une courte période car elle peut donner lieu à des erreurs de comptage.

L'inventaire peut se poursuivre après la date d'inventaire choisie mais aucune vente ne devra être saisie entre la date d'inventaire et sa validation finale.

L'inventaire est identique au sein d'un monomag ou d'un multimag. Il faut réaliser l'inventaire magasin par magasin et être physiquement présent dans le magasin inventorié.

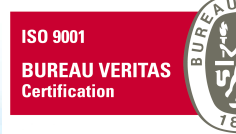

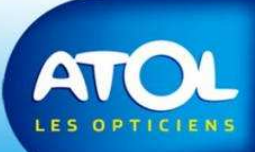

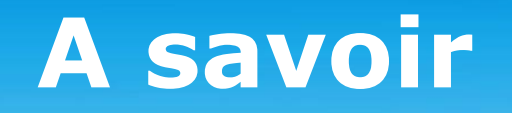

#### **Exemple:**

*Lundi 29 décembre :* j'ouvre mon inventaire avec pour date d'inventaire le 31 décembre. Je commence le comptage tout en continuant l'activité du magasin.

*Vendredi 2 janvier au matin:* le magasin est fermé et je poursuis mon comptage. Aucune vente ne doit être saisie jusqu'à la validation de l'inventaire. En revanche, je peux rentrer en stock des articles qui me sont livrés (la question sera posée de les compter dans l'inventaire ou pas).

*Vendredi 2 janvier à midi:* je valide mon inventaire et je peux ouvrir le magasin l'après midi.

Voir le lexique en annexe

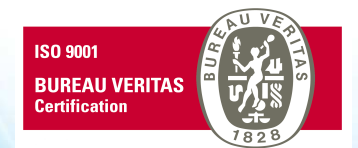

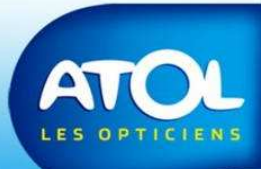

# Les étapes de l'inventaire

#### • Création de l'inventaire

L'inventaire est créé avec une 'date d'inventaire' et des rayons/sous rayons.

Un état de stock avant inventaire peut être imprimé.

#### • Comptage des articles disponibles

Les articles sont saisis par lecteur code-barres ou de façon manuelle et viennent remplir un fichier de comptage.

#### • Comptage des articles réservés

Le comptage se poursuit pour les articles réservés.

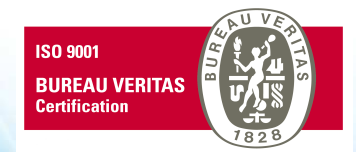

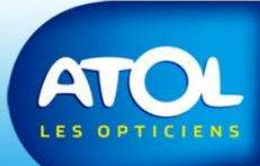

# Les étapes de l'inventaire (fin)

- Vérification du comptage : les écarts
  Une fois le comptage terminé et validé, une nouvelle fenêtre permet de contrôler les écarts avant la clôture finale.
   Impression des Ecarts.
- Validation de l'inventaire Les quantités en stock informatique sont mises à jour.
- Impression de l'inventaire

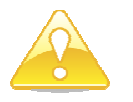

Une fois la saisie des comptages validée, il n'est pas possible de revenir en arrière. Il est cependant possible de modifier les quantités comptées sur l'écran des Ecarts.

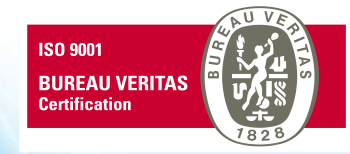

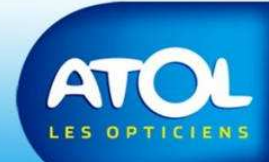

# Démarrer un inventaire

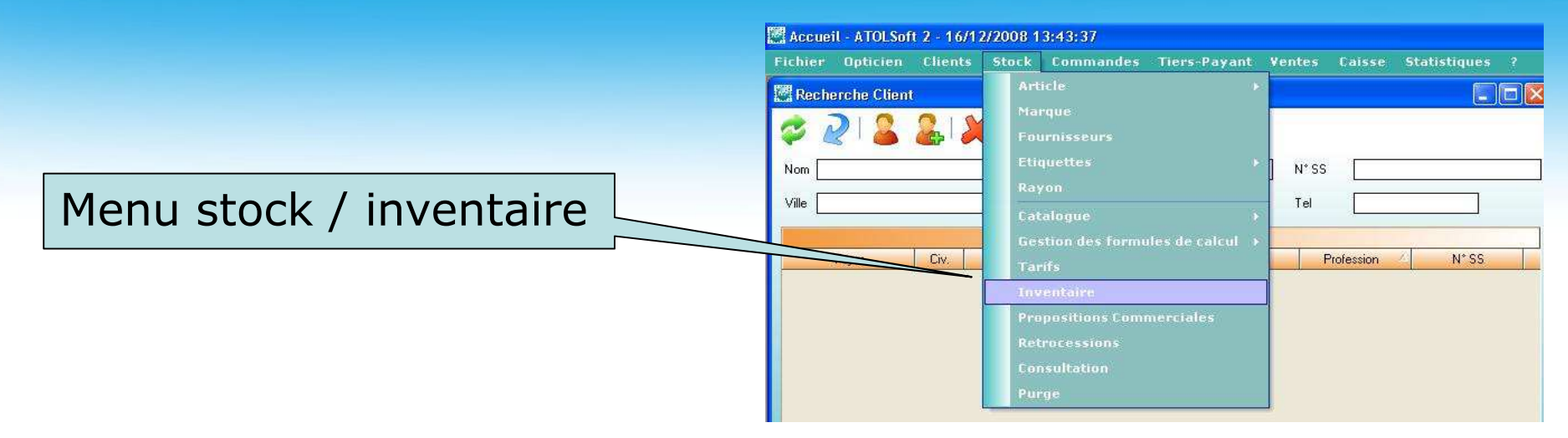

| Inventaire |                       | B  X                                      | 4                 |         |              |                                                                                                    |
|------------|-----------------------|-------------------------------------------|-------------------|---------|--------------|----------------------------------------------------------------------------------------------------|
| Magasin    | Date Inventaire × Fit | Liste des inventaire:<br>n d'exercice Det | s<br>out Comptage | Clôturé | Fin Comptage | Rayons à inventorier      +    Lunetterie      +    Contactologie      +    Divers      +    Basse Vision      +    Audio      +    Article Publicitaire      +    Multimédia |

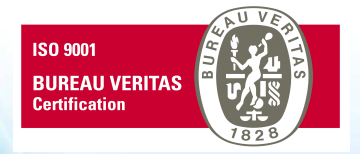

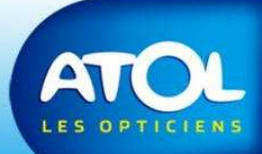

# Création d'un nouvel inventaire

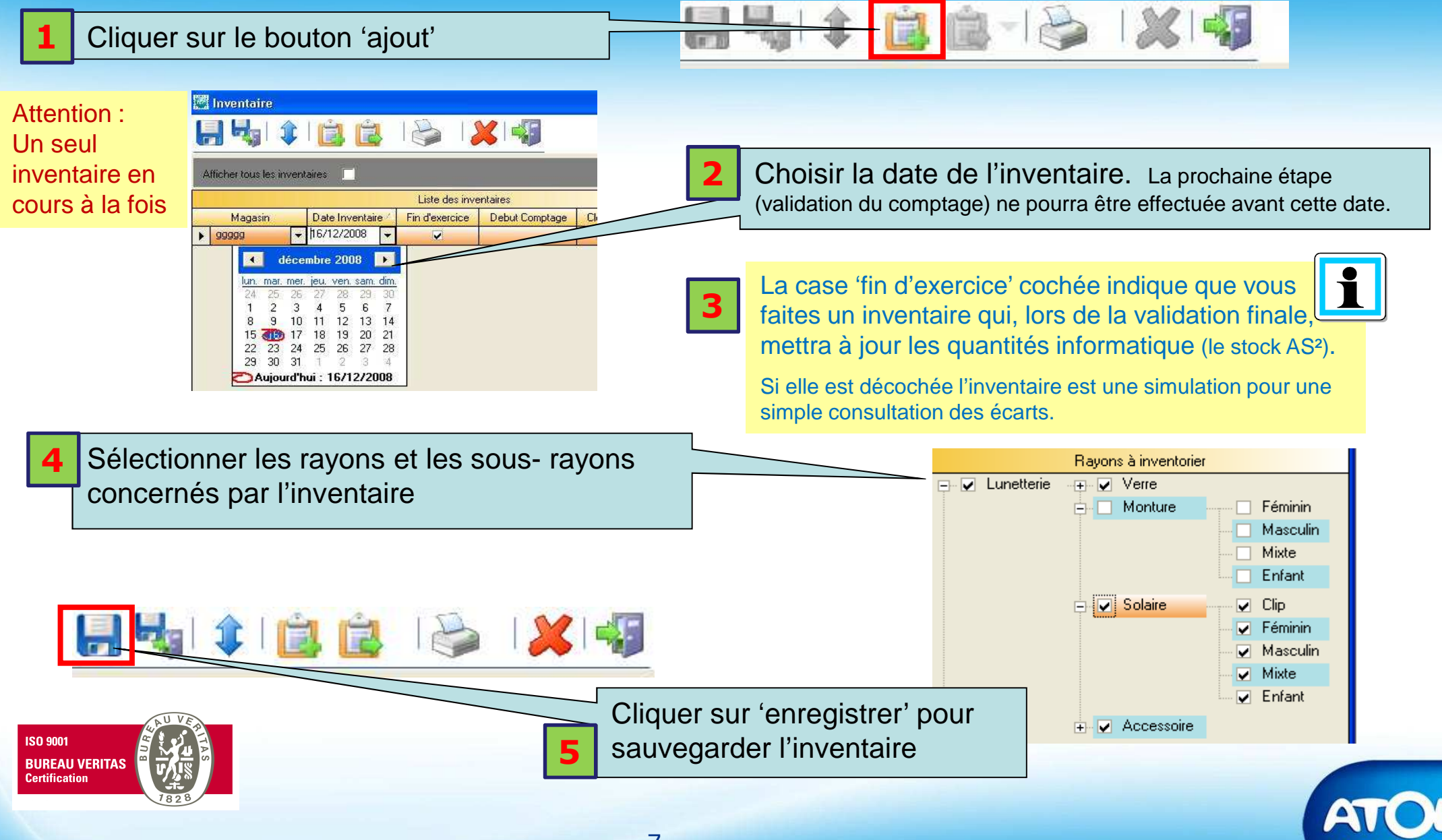

# Création d'un nouvel inventaire (fin)

Patientez pendant la création. Un message confirme l'enregistrement de l'inventaire.

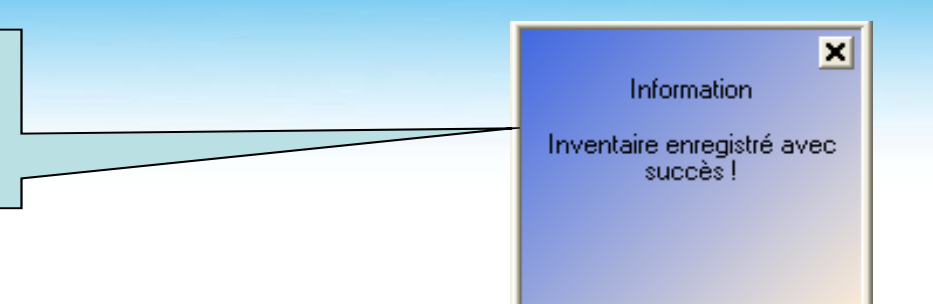

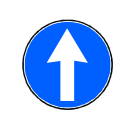

**Important:** éditez un état de stock avant inventaire. Dans la fenêtre inventaire, cliquez sur l'icône « imprimante », puis choix « état du stock ».

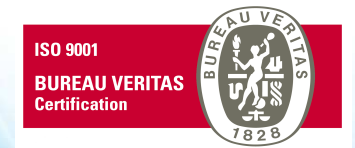

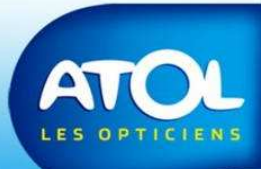

### **Commencer le comptage**

• Deux façons possibles d'accéder au comptage:

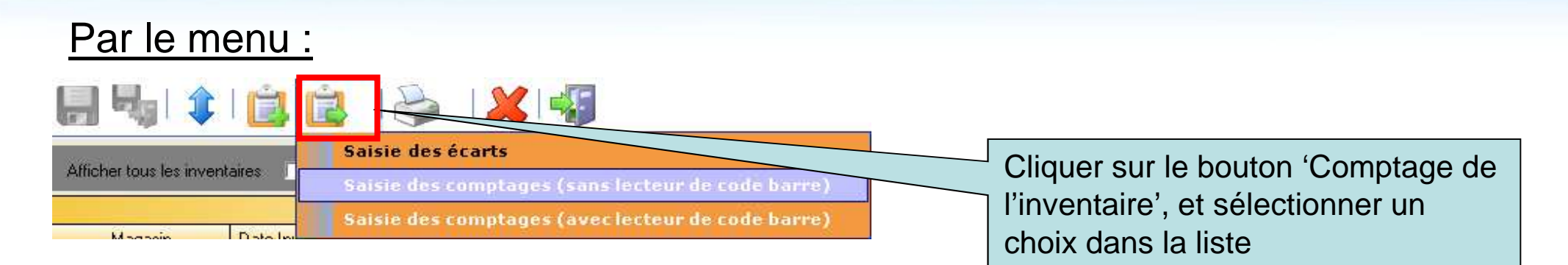

#### Par la grille d'inventaire :

|                          | ÊÊ                | 1 🍋 1          | 🗶 i 📲          |         |              |                                |
|--------------------------|-------------------|----------------|----------------|---------|--------------|--------------------------------|
| Afficher tous les invent | aires 🔲           | -              |                |         |              | Double-cliquer sur la ligne de |
|                          |                   | Liste des inve | ntaires        |         |              | l'inventaire sounaitee         |
| Magasin                  | Date Inventaire 🛆 | Fin d'exercice | Debut Comptage | Clôturé | Fin Comptage |                                |
| ▶ 99999                  | 16/12/2008        |                | 17/12/2008     |         |              |                                |
|                          |                   |                |                |         |              |                                |

ISO 9001 BUREAU VERITAS Certification Le double-clic sur la ligne :

Si vous en êtes à l'étape de comptage, la fenêtre s'ouvre sur la saisie du comptage. Si vous en êtes à l'étape de saisie des écarts, la fenêtre s'ouvre sur la saisie des écarts.

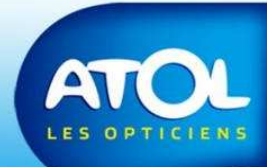

### Barre de menu du comptage

#### Quelque soit le type et le mode de comptage

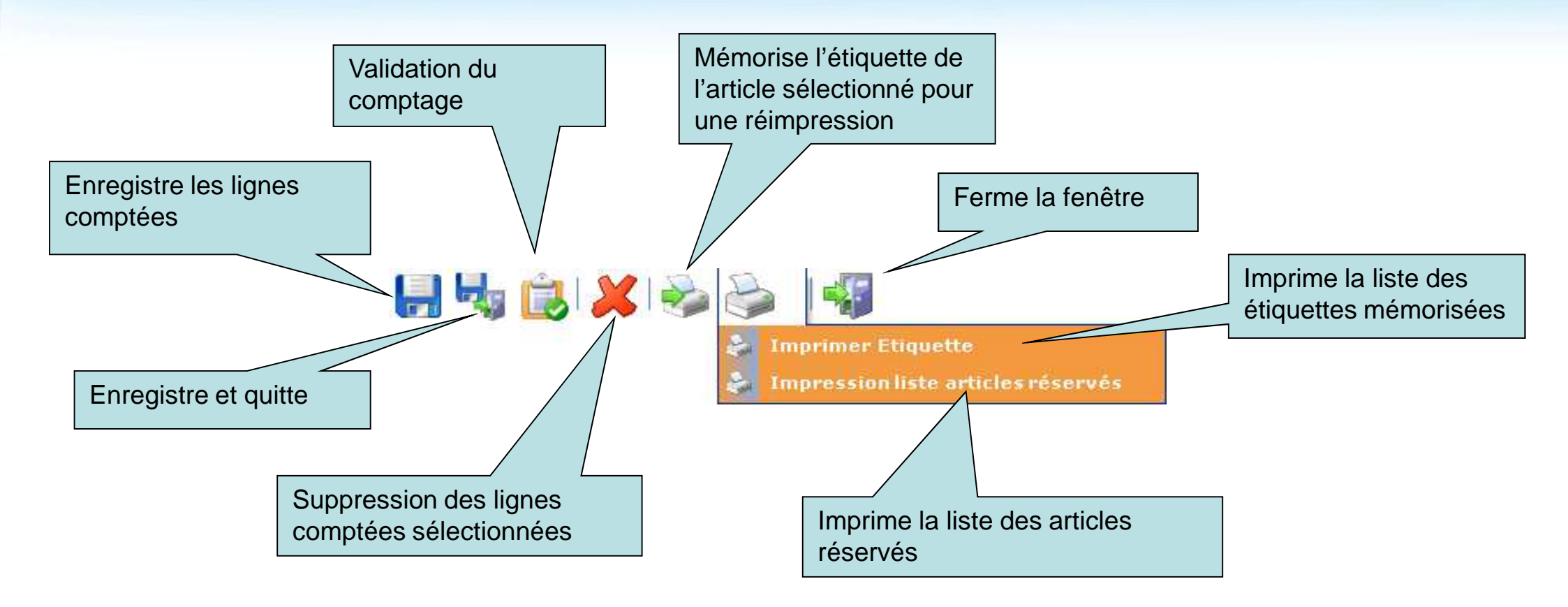

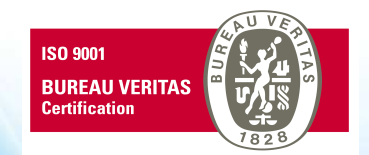

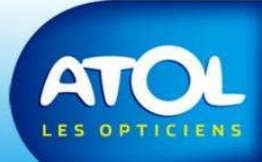

# Saisie du comptage

#### Deux modes de saisie :

- Avec lecteur code-barres
- Sans lecteur code-barres

#### Deux étapes de comptage :

- 1. Articles Disponibles (à la vente)
- Articles Réservés (vendus mais pas encore facturés = ce qui est dans les péniches)
- Pour le comptage des articles réservés, imprimez la liste informatique des articles réservés (comme ci-dessous, afin d'utiliser les code-barres).

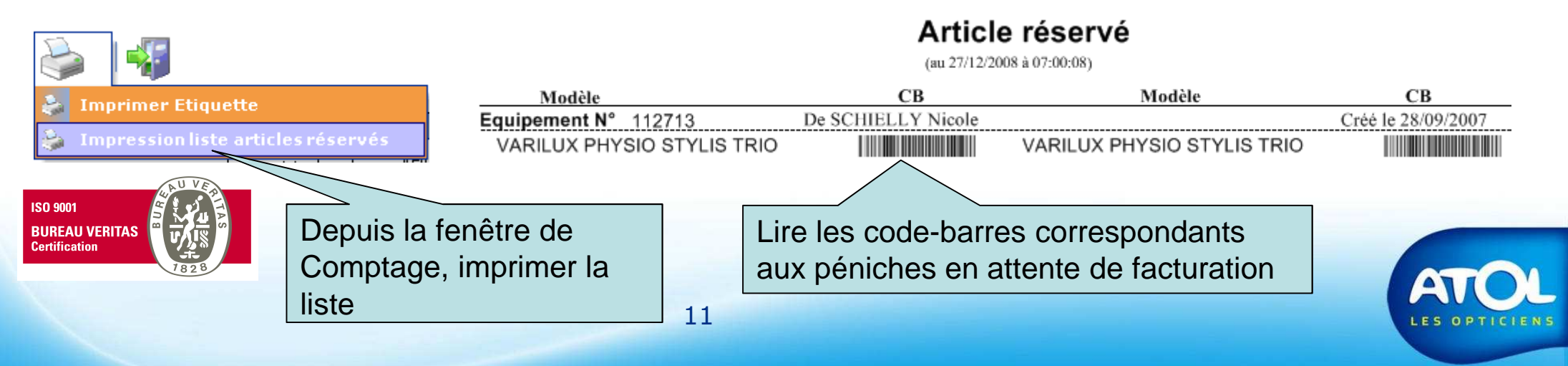

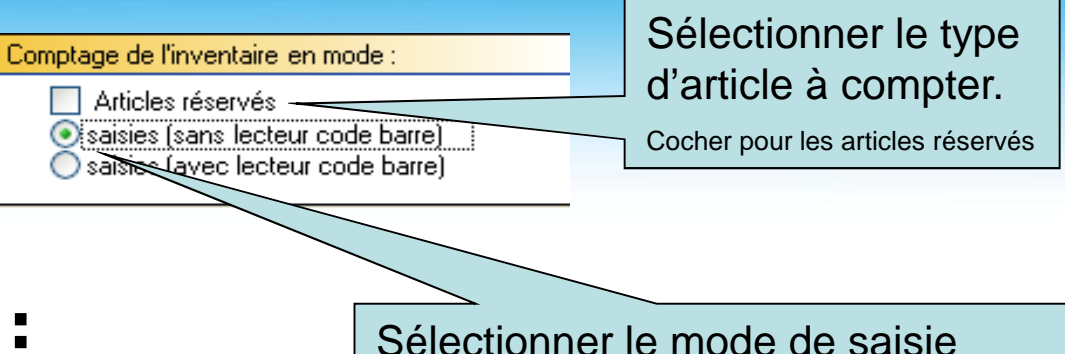

\_

# Saisie du comptage avec lecteur code-barres

Saisie des comptages

-Pour compter un article il suffit de le scanner à l'aide du lecteur code-barres. Chaque scan Filtrer par Modèle Verres 🔽 Quantité : ajoute une ligne ou +1 à la quantité d'une Code Barre : Lentilles 🔽 ligne déjà existante. Becherche étendue Rayon : Fournisseur Comptage Marque Fournisseur Quantité Date Comptage En cas d'un comptage multiple, après avoir scanné un article, il est possible de rajouter une quantité donnée. La quantité est ajoutée à la ligne active Grille dans laquelle s'affichent les articles comptés. Ces étapes sont identiques pour le comptage des articles Disponibles et Réservés. Enregistrez 🔚 fréquemment (tous les15 articles bipper). Surveillez l'affichage des ISO 9001 articles comptés sur l'écran ainsi que les messages pour les codes barres illisibles. **BUREAU VERITAS** 

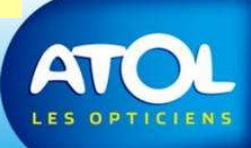

Date

motage de l'inventaire en mode

saisies (sans lecteur code barre)

N°1 of

Saisies (avec lecteur code harre

Articles réservés

Date Entrée

# Saisie du comptage sans lecteur code-barres

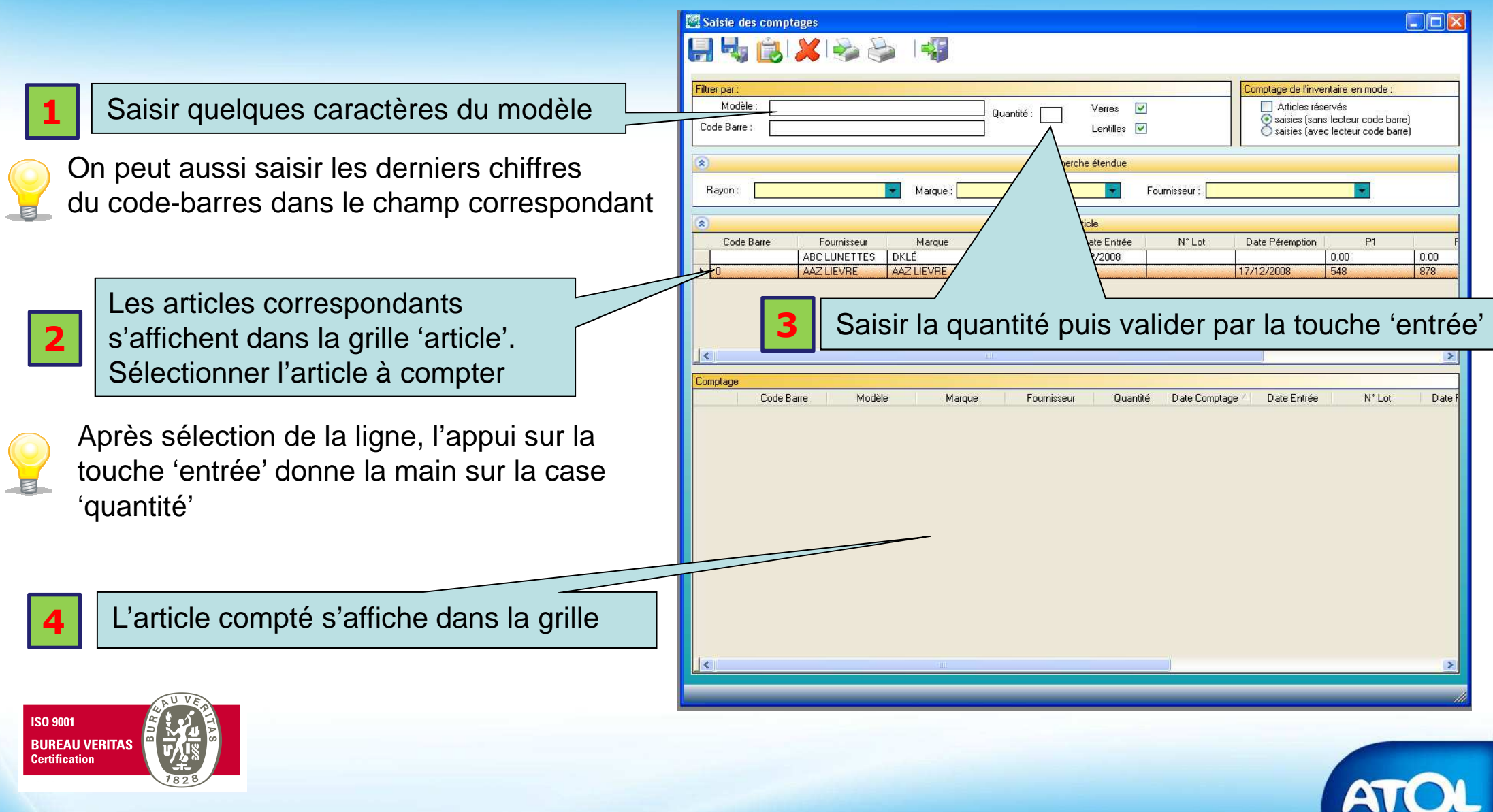

# En cours de comptage ...

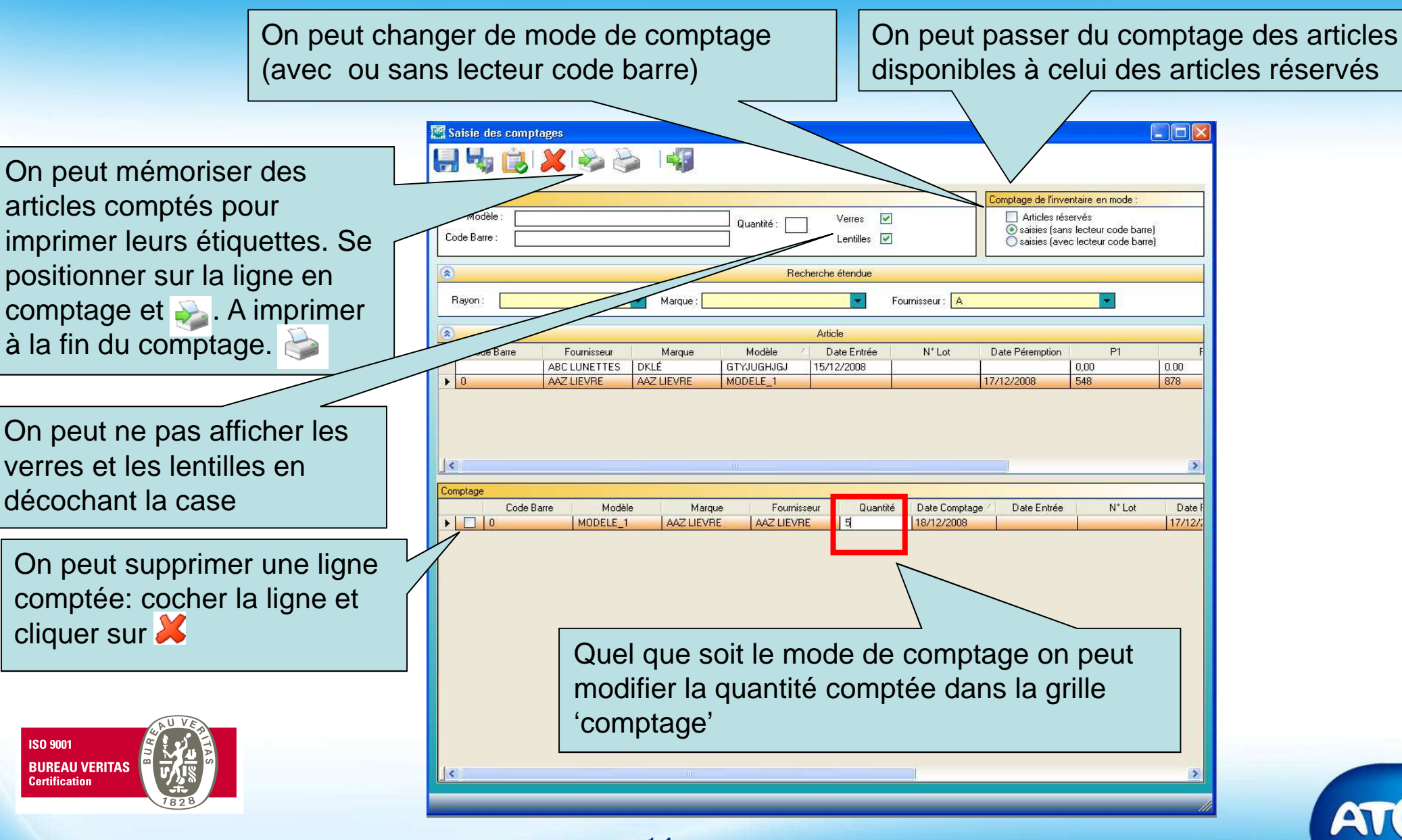

# Validation du comptage

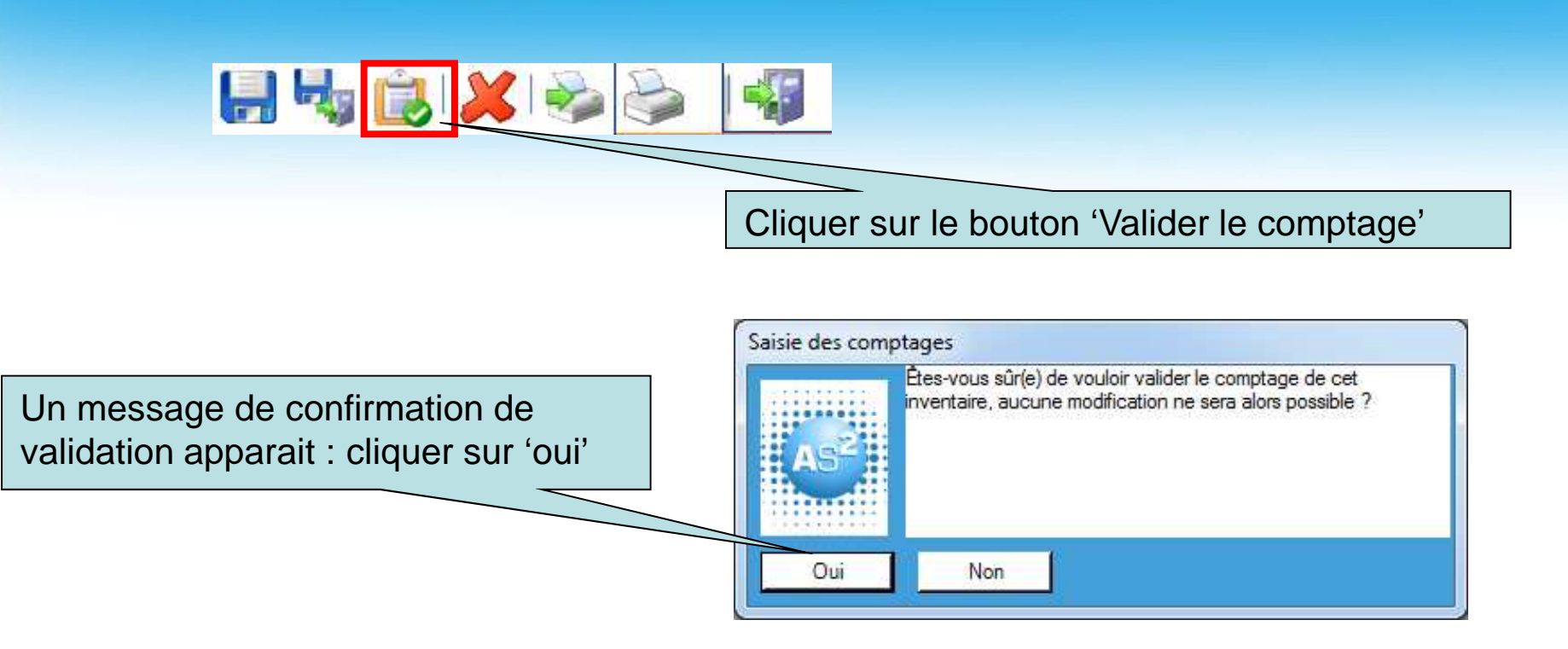

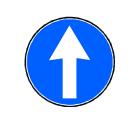

Si des articles ne sont pas comptés et qu'ils ont une quantité informatique différente de 0, ils figureront dans la fenêtre des écarts

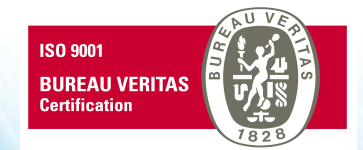

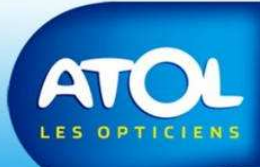

# Vérification des écarts

| 1 Impri                   | imer la<br>des écai | rts  |                                   |        |         |     |       |            |                 |                | 3                     | Pour la lis  | ste des                   |             |   |
|---------------------------|---------------------|------|-----------------------------------|--------|---------|-----|-------|------------|-----------------|----------------|-----------------------|--------------|---------------------------|-------------|---|
|                           |                     | 🗷 s  | aisie des éc                      | arts   |         |     |       |            |                 |                |                       | écarts de    | s article                 | s 🚺         |   |
|                           |                     | Filt | <b>             </b><br>rer par : |        |         | \$  |       | -          |                 |                |                       | Réservés     | <b>g</b> e de l'inventair | e en mode : |   |
| 4                         |                     |      | Modèl [                           |        |         |     |       |            | ) écarts non nu | uls 🔲 Ve<br>Le | erres 🔽<br>entilles 🔽 |              | Articles réservé          | \$          |   |
| Valider                   |                     | * /  |                                   |        |         |     |       |            | Re              | cherche éten   | due                   |              |                           |             |   |
| définitiveme<br>écarts et | ent les             | -    | Rayon:                            |        |         |     | 1     | Marque :   |                 |                | <b>Fournis</b>        | seur:        |                           | 7           |   |
| l'inventaire              |                     | Ec   | art                               |        |         |     |       |            |                 |                |                       |              |                           |             |   |
| (nade suiva               | nte)                |      | Fournisseur                       | Marque | Modèle  | P1  | P2    | P3         | Date Entrée     | Prix Achat     | Qté Informatiqu       | Qté Comptage | Ecart                     | Rayon       | ~ |
| (page saiva               |                     |      | ATOL DIST                         | ATA    | AT0703  | 46  | 18    | 609 Nr/Vio | 10/01/2008      | 20,00          | 1                     | 0            | -1                        | Enfant      |   |
|                           |                     |      | ATOL DIST                         | ATA    | AT0705  | 48  | 17    | 606 Nr/Rg  | 10/01/2008      | 20,00          | 1                     | 1            | 0                         | Enfant      |   |
|                           |                     |      | ATOL DIST                         | ATA    | AT0707  | 50  | 17    | 608 Mar/Cu | 10/01/2008      | 20,00          | 1                     | 2            | 1                         | Enfant      |   |
|                           |                     |      | ATOL DIST                         | ATA    | AT0801  | 44  | 16    | 114 Ma/Ros | 19/05/2008      | 20,00          | 1                     | 1            | 0                         | Enfant      |   |
|                           |                     |      | ATOL DIST                         | ATA    | AT0802  | 44  | 17    | 114 Ch/Cho | 19/05/2008      | 20,00          | 1                     | 1            | 0                         | Enfant      |   |
| 2 Possibil                | ité de mo           | odif | ier le co                         | ompta  | ae ou l | 'éc | ar    | t          |                 | 20,00          | 1                     | 1            | 0                         | Enfant      |   |
|                           |                     |      |                                   |        |         |     | 19021 | lr/Rg      | 19/05/2008      | 20,00          | 1                     | 1            | 0                         | Enfant      |   |
|                           |                     |      | ATOL DIST                         | ATA    | AT0803  | 46  | 17    | 608 Ma/Cu  | 19/05/2008      | 20,00          | 1                     | 1            | 0                         | Enfant      |   |

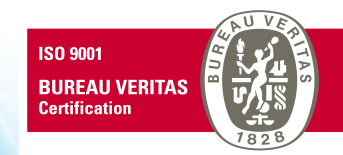

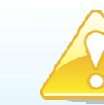

N'oubliez pas de vérifier les écarts des articles réservés.

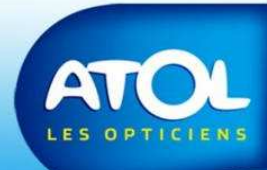

# Validation finale de l'inventaire

Δ.

Information

Vous ne pouvez valider qu'à partir de la

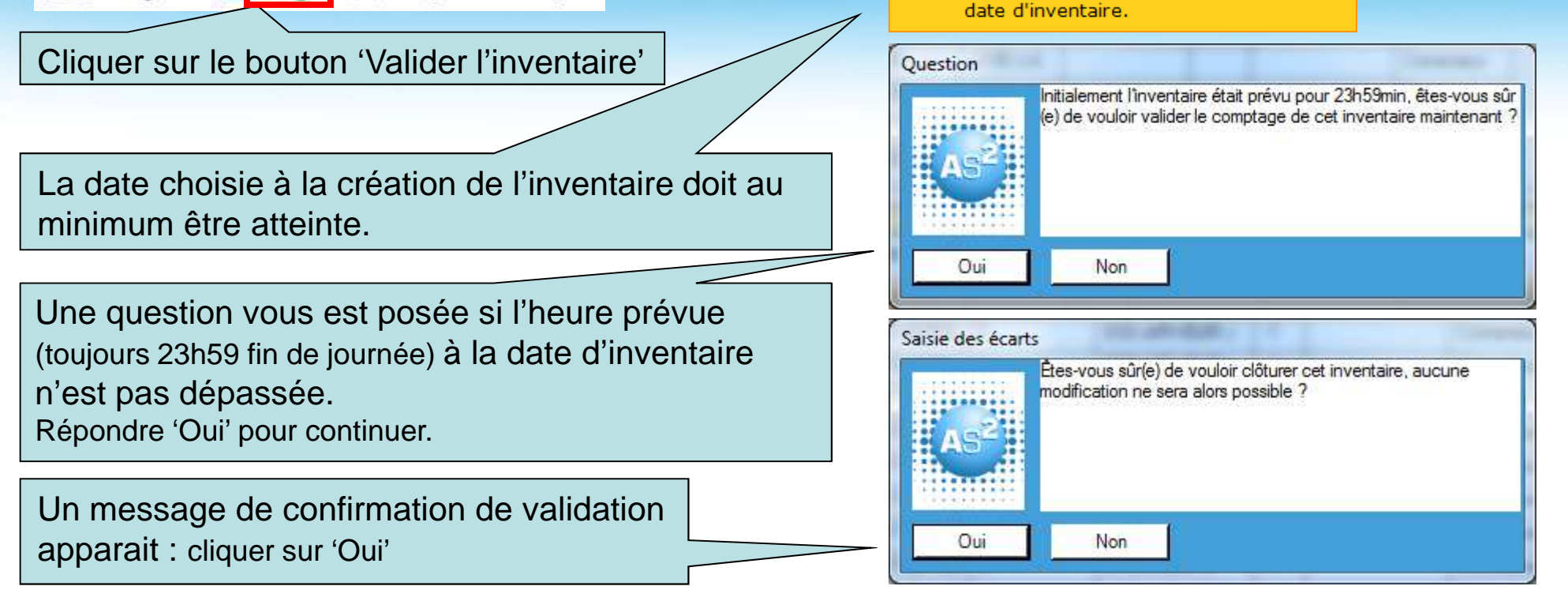

L'inventaire se clôture. Si la case 'fin d'exercice' a été cochée, les quantités en stock sont mises à jour. Un message apparait :

Si le choix est 'Non' rien ne sera fait. Si 'Oui' les quantités 'Vendue exercice' des fiches articles seront remises à 0 pour les articles concernés par l'inventaire. Le champ 'Vendue cumulée' ne bouge pas.

![](_page_16_Figure_4.jpeg)

### **Impression de l'inventaire**

![](_page_17_Figure_1.jpeg)

# Autres fonctions: Suppression d'un inventaire

![](_page_18_Figure_1.jpeg)

![](_page_18_Picture_2.jpeg)

![](_page_18_Picture_3.jpeg)

![](_page_18_Picture_4.jpeg)

# Autres fonctions: Consultation d'un inventaire clôturé

| 💌 Inventaire                  |                                                                |
|-------------------------------|----------------------------------------------------------------|
| Afficher tous les inventaires | Cocher la case pour voir<br>apparaitre les inventaire clôturés |

| 🕅 Inventaire          |                   |                |                |
|-----------------------|-------------------|----------------|----------------|
|                       |                   |                | ×   4          |
| Afficher tous les inv | ventaires 🔽       | Liste des inve | ntaires        |
| Magasin               | Date Inventaire 4 | Fin d'exercice | Debut Comptage |
| ▶ 99999               | 16/12/2008        |                | 17/12/2008     |

![](_page_19_Picture_3.jpeg)

![](_page_19_Picture_4.jpeg)

![](_page_20_Figure_0.jpeg)

LES OPTICIEN

## **Annexe 1: Facturation**

![](_page_21_Figure_1.jpeg)

![](_page_21_Picture_2.jpeg)

### **Annexe 2: Lexique**

**Date de début d'inventaire :** date d'ouverture d'un inventaire à partir de laquelle les articles peuvent être comptés.

**Date d'inventaire :** date à laquelle on souhaite valoriser le stock. Ex: inventaire au  $31/12 \rightarrow$  le stock sera valorisé au 31/12 à 23h59

**Quantité informatique :** quantité indiquée par le logiciel ; peut être différente de la quantité réelle en magasin.

Quantité disponible : quantité disponible pour la vente (non réservée).

**Quantité réservée :** concerne un article vendu à un client, présent dans un équipement non encore facturé (doit être valorisé dans l'inventaire).

**Quantité physique :** concerne tous les articles présents dans le magasin, qu'ils soient disponibles ou réservés.

**Comptage :** action consistant à saisir un à un les articles physiquement présents dans le magasin.

**Ecart :** différence entre la quantité informatique et la quantité comptée.

**Saisie des écarts :** vérification et validation des écarts. Permet de s'assurer qu'il n'y a pas eu d'oubli de comptage.

Validation du comptage : remplace les quantité informatique par les quantités comptées.

**Inventaire clôturé:** inventaire dont la validation des écarts a été faite.

![](_page_22_Picture_12.jpeg)

![](_page_22_Picture_13.jpeg)